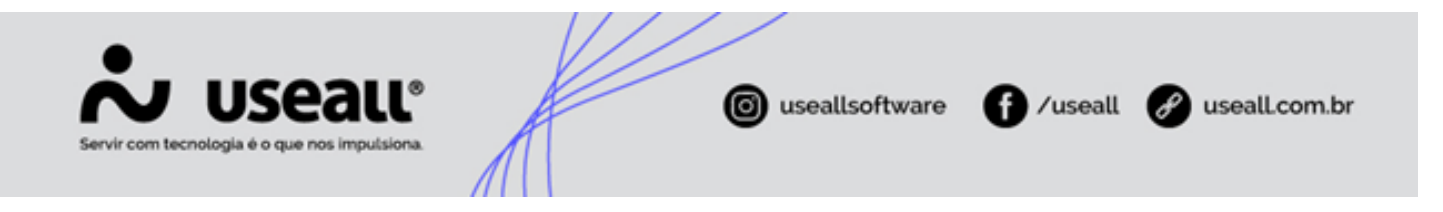

# Adiantamento de clientes

- Objetivo
- Parametrização
- Processos

# Objetivo

O adiantamento de clientes é utilizado para assegurar pagamentos antecipados antes da entrega produtos ou serviços. Essa prática ten como objetivo garantir o compromisso do cliente, minimizar riscos financeiros e cobrir despesas iniciais. Além disso, contribui para o planejamento financeiro e a melhoria do fluxo de caixa da empresa.

#### Exemplo

Em um pedido de fabricação de uma máquina de grande porte, cuja produção exige um investimento inicial de 20 mil reais em matérias-primas, a solicitação de um adiantamento pode reduzir o risco financeiro no caso de cancelamento do pedido pelo cliente.

No sistema, pode-se gerar adiantamentos manualmente ou configurá-los para serem gerados automaticamente durante o processamento dos pedidos.

# Parametrização

### Adiantamento nos pedidos

Para utilizar a ferramenta de adiantamento de clientes, deve-se realizar a parametrização Adiantamento nos pedidos que permite definir o tipo de conta a receber utilizado para gerar adiantamentos nos pedidos, o método de recebimento para a baixa do adiantamento do pedido e a forma de pagamento.

Matriz Criciúma & (48) 3411-0600 Unidade Florianópolis & (48) 99168-2865 Unidade Caxias do Sul & (54) 99631-8810

| i decritologia e o i                                                                                                    |                                                                                                    |                                         |                      |                |                                               |                                |                       |                                                                |        |  |
|----------------------------------------------------------------------------------------------------|----------------------------------------------------------------------------------------------------|-----------------------------------------|----------------------|----------------|-----------------------------------------------|--------------------------------|-----------------------|----------------------------------------------------------------|--------|--|
| r useau N2                                                                                                    |                                                                                                    |                                         | ensi maringi sesende | 60,4993 40)    |                                               |                                |                       |                                                                | = = 6° |  |
| = Inicio                                                                                                    | Parametrização                                                                                                    |                                         |                      |                |                                               |                                |                       |                                                                |        |  |
| <b>n</b>                                                                                                    | Abrangência dos parámetros Todos                                                                                                    | Pesquisa                                |                      |                |                                               |                                |                       |                                                                |        |  |
| Food     Food     Food     Food     Control a mother     Control a mother     Control a mother     Control and     Control and     Contro | Color anterliqué do CMS 47 en primera particul (17 com dettaque na NP)<br>Color anterliqué do CMS 47 en primer particul (17 am dettaque na NP)<br>Color antoniqué do CMS 47 en primer particul<br>Color antes appears a primeria particul<br>Color antes appears a primeria particul<br>Coloranza do se appearsa<br>Configuação de anterestaria<br>Configuação de anterestaria<br>Configuação de anterestaria<br>Configuação de anterestaria<br>Configuação de anterestaria<br>Configuação de anterestaria<br>Configuação de anterestaria<br>Configuação de anterestaria<br>Configuação de anterestaria<br>Configuação de anterestaria<br>Configuação de anterestaria<br>Configuação de anterestaria<br>Configuação de anterestaria<br>Configuação anterestaria<br>Assistem pa es Commerse<br>Configuação anterestaria de preço de venda | No<br>No<br>No<br>No<br>Adiantamento no | s pedidos            | Us startamento | Tipo de conta a receber<br>Langamento de acla | Forma de pagamento<br>AD<br>AD | Utita beka automática | - :: × Metodo de recebirento Bales com Adlantam Solare × feche |        |  |

Acesso disponível no módulo Início > Parametrização > Vendas > Adiantamento nos pedidos.

# Adiantamento de clientes

É necessário realizar a parametrização de **Adiantamento de clientes**, que permite definir o tipo de contas a pagar utilizado no processo de adiantamento.

| No useau N2                                                                                                    |                                                                                                    |  | ¥ <sup>80</sup> = | & |
|----------------------------------------------------------------------------------------------------|----------------------------------------------------------------------------------------------------|--|-------------------|---|
| E Início Para                                                                                                    | ametização                                                                                                    |  |                   |   |
| Alexander and a second and a second and | Adaption providence in the Maximum Conservation of the Maximum Conservation of the Max |  |                   |   |

Acesso disponível no módulo Início > Parametrização > Contas a receber > Adiantamento de clientes.

# Processos

Matriz Criciúma & (48) 3411-0600 Unidade Florianópolis & (48) 99168-2865 Unidade Caxias do Sul & (54) 99631-8810

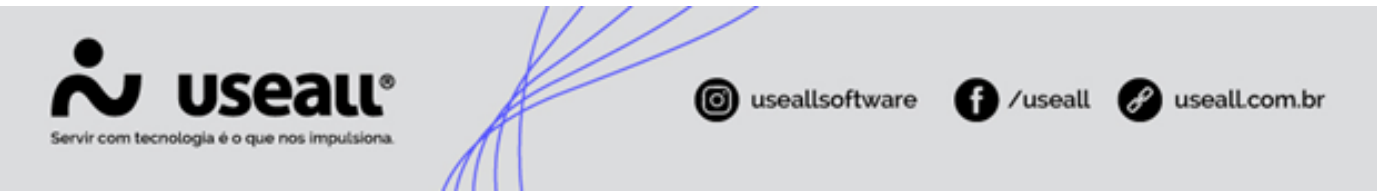

# Cadastrar adiantamento de forma automatizada

#### Realizar pedido de venda

Pode-se realizar o adiantamento de forma automatizada por meio do pedido de venda. Para iniciar o processo, deve-se acessar o **Módulo Vendas > Pedidos > Novo > Iniciar**.

Ao selecionar a opção **Novo**, será exibida a tela de cadastro do pedido, onde as informações são organizadas em abas. O preenchimento segue o fluxo habitual, com exceção da aba **Financeiro**, que apresenta particularidades para o registro do adiantamento.

| ~          | useaแ <sub>M</sub> 2                                       |               |                                              |                                                       |                   |                                | 6666 (B   | 66                 |            |              |               |                     | ۹       |       | ٣       |          | P               | 8      |
|------------|------------------------------------------------------------|---------------|----------------------------------------------|-------------------------------------------------------|-------------------|--------------------------------|-----------|--------------------|------------|--------------|---------------|---------------------|---------|-------|---------|----------|-----------------|--------|
| ≡          | Início                                                     |               | Pedidos (                                    | Contas a receber                                      | Pedid             | lo nº 3266                     |           |                    |            |              |               |                     |         |       |         |          |                 |        |
| <b>f</b>   | •                                                          |               | ≡                                            | Itens                                                 |                   | Financeiro                     | Re        | umo                |            |              |               |                     |         |       |         |          |                 |        |
| ⊷<br>•     | NF-E EMITIDA<br>Detalhes<br>Data de emiss<br>Tipo do pedid | EM AMBIENTE I | DE HO n°3266<br>Q<br>12/11/2024<br>Venda (1) | Dados adiciona<br>Natureza financeia<br>Venda de Prod | ais<br>a<br>utos, | Outras despesa                 | s<br>0,00 | Desc. cor<br>Valor | ndicional  | 0,00         | Fixar valores | Fixar vencimentos   |         |       |         |          |                 |        |
| &          | N° ped. cliente                                            |               | Portido (A)                                  | Adiantamento                                          | i i               |                                |           |                    |            |              |               |                     |         |       |         |          |                 |        |
| ` <u>+</u> | Vendedor<br>Supervisor                                     |               |                                              | Forma de pagto<br>Boleto (2)                          |                   | Cond. de pagte<br>30 dias (25) | ,         | Valor              | 0,00       | + Adicionar  |               |                     |         |       |         |          |                 |        |
|            |                                                            | Aberto        |                                              | Forma de pa                                           | gamento           |                                |           |                    | Condição d | le pagamento |               |                     | Vencime | ento  |         | 3        | Total<br>509.20 | -      |
| \$         | <ul> <li>Dados do</li> <li>Transporte</li> </ul>           | cliente       | 0                                            |                                                       |                   |                                |           |                    |            |              |               |                     |         |       |         |          |                 |        |
|            | <ul> <li>Adicionais</li> </ul>                             |               |                                              |                                                       |                   |                                |           |                    |            |              |               |                     |         |       |         |          |                 |        |
|            |                                                            |               |                                              |                                                       |                   |                                |           |                    |            |              |               |                     |         | Total | adianta | imento:  | R\$ 3.50        | 09,20  |
|            |                                                            |               |                                              | Parcelas                                              |                   |                                |           |                    |            |              |               |                     |         |       |         |          |                 | $\sim$ |
|            |                                                            |               |                                              |                                                       |                   |                                |           |                    |            |              |               |                     |         |       | Total p | arcelas: | R\$ 5.00        | 00,00  |
|            |                                                            |               |                                              |                                                       |                   |                                |           |                    |            |              | Tota          | l do pedido: R\$ 8. | 509,20  |       | Total r | eceber:  | R\$ 8.50        | 9,20   |

Na seção **Adiantamento**, deve-se preencher o campo **Forma de pagamento** com a opção **Adiantamento** e informar os campos **Condição de pagamento** e **Valor**, conforme acordado com o cliente para o pagamento antecipado. Após preencher as informações, deve-se selecionar o botão **Adicionar**. Essa seção também exibe o totalizador do adiantamento.

Ao processar e faturar um pedido com o valor informado nesta seção, o sistema gera automaticamente um adiantamento com o mesmo vencimento da data de emissão da nota, utilizando o tipo de conta, método de recebimento e forma de pagamento configurados na parametrização.

Matriz Criciúma & (48) 3411-0600 Unidade Florianópolis

Unidade Caxias do Sul & (54) 99631-8810

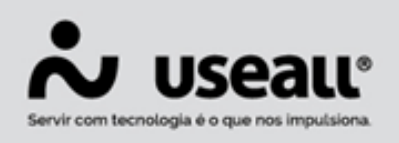

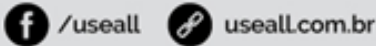

#### Faturamento de pedido com adiantamento parcelado

Ao faturar o pedido, será gerado uma parcela no faturamento com a soma de todas as parcelas de adiantamento deste pedido.

**Exemplo:** supondo que foi definido no pedido o valor de R\$ 3.000,00 de adiantamento sendo em três parcelas de R\$ 1.000,00:

- Quando processar o pedido, será gerado três registros de contas a receber de R\$ 1.000,00 do adiantamento.
- Ao faturar esse pedido, será gerada uma única parcela de adiantamento no valor de R\$ 3.000,00.
- Quando a nota for finalizada/autorizada, será gerado um registro de contas a receber de R\$ 3.000,00, que será automaticamente baixado utilizando os três registros de contas a pagar de R\$ 1.000,00 cada, que foram gerados ao baixar as parcelas de adiantamento no momento em que o pedido foi processado.

Na seção **Parcelas**, os campos **Forma de pagamento, Condição de pagamento** e **Valor** devem ser preenchidos conforme as condições estabelecidas.

Para registrar a forma de pagamento do saldo restante, basta selecionar a opção desejada, como **Boleto** ou **Depósito**, e definir o prazo para pagamento após o faturamento da nota. O sistema calculará automaticamente o valor pendente, garantindo a correspondência com o total da venda.

Após o preenchimento, deve-se selecionar o botão Processar.

Ao processar, o sistema gerará um **Contas a Receber** automaticamente, com a espécie do título **Adiantamento**, vinculando-o ao número do pedido.

Para visualizar os adiantamentos gerados, deve-se acessar o botão **Mais opções > Rastrear –** Adiantamentos.

Matriz Criciúma & (48) 3411-0600 Unidade Florianópolis & (48) 99168-2865 Unidade Caxias do Sul & (54) 99631-8810

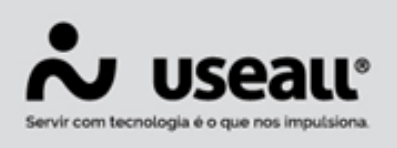

f /useall & useall.com.br

#### Regras

 O valor do adiantamento compõe o total a receber do pedido, caso seja inserido um valor de adiantamento que, somado ao valor das parcelas do pedido, exceda o total a receber, a ação será bloqueada, exibindo a mensagem:

"O valor informado para o adiantamento, somado ao valor das parcelas do pedido, excede o total a receber. Por favor, ajuste os valores para que não ultrapassem o total do pedido."

- Se o pedido for cancelado, o adiantamento gerado também será cancelado. Caso o adiantamento já tenha sido recebido, o cancelamento do pedido não será permitido;
- Os dados informados na parametrização serão aplicados após **faturar o pedido** com adiantamento.

#### Liquidar contas a receber

Ao receber o valor do adiantamento do cliente, deve-se realizar a liquidação do título correspondente. Essa ação informa ao sistema que o **Contas a Receber** classificado como **Adiantamento** foi quitado.

Para liquidar o título em aberto, deve-se acessar a tela de registros do **Contas a Receber**, localizar o título do tipo **Adiantamento** com status **Em Aberto**, selecionar o registro correspondente e, em seguida, clicar no botão **Mais Opções** e selecionar a opção **Baixar**.

Ao selecionar essa opção, será exibida a tela **Baixa Contas a Receber**, onde é possível conferir o valor e a espécie do título. Após verificar as informações, deve-se clicar em **Baixar**. Em seguida, será apresentada uma nova tela para seleção do método de recebimento do valor do adiantamento, como cheque, cartão, depósito, entre outros.

Após essa etapa, abrirá a tela **Baixa de Contas a Receber em Dinheiro**, que contém o campo **Conta Crédito** para preenchimento. Nesse campo, deve-se selecionar a **conta bancária** na qual a empresa receberá o valor do adiantamento e, posteriormente, clicar em **Processar**.

Ao processar, o sistema liquidará o título, alterando seu status para Liquidado.

Matriz Criciúma & (48) 3411-0600 Unidade Florianópolis & (48) 99168-2865 Unidade Caxias do Sul & (54) 99631-8810

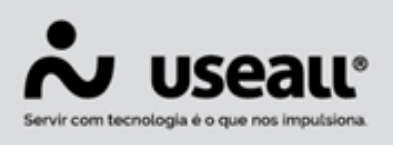

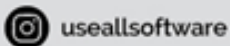

🚹 /useall 🔗 useall.com.br

#### 🕗 Importante

Ao liquidar esse título no **Contas a Receber**, o M2 criará automaticamente um título no **Contas a Pagar** (Módulo Pagar > Contas a Pagar) com a espécie **Adiantamento**, pois a empresa passa a ter uma obrigação referente ao bem ou serviço adquirido pelo cliente que realizou o adiantamento. Esse título não gera uma forma de pagamento, pois representa o adiantamento propriamente dito.

Para rastrear esse **Contas a Pagar em aberto**, basta acessar o **botão Mais Opções** na tela de registros do **Contas a Receber** e selecionar a opção **Rastrear > Adiantamento**.

#### Faturar pedido

Na tela de **Pedidos** (Módulo Vendas > Pedidos), deve-se selecionar o pedido gerado, clicar no botão **Mais Opções** e acessar a opção **Emitir Nota Fiscal**. Ao realizar essa ação, o sistema direcionará para a **Caixa de Faturamento**, onde deve-se prosseguir com o processo de faturamento.

Por padrão, ao faturar o pedido, o sistema gera um **Contas a Receber**, que é automaticamente liquidado e vinculado ao **Adiantamento** gerado anteriormente. Consequentemente, o **Contas a Pagar** também é liquidado automaticamente.

### Cadastrar o adiantamento manualmente

#### Cadastrar o contas a receber

Para iniciar o processo, deve-se acessar: Módulo Receber > Contas a Receber > Novo.

Matriz Criciúma & (48) 3411-0600 Unidade Florianópolis

Unidade Caxias do Sul & (54) 99631-8810

| Servir com tecnologia é o que nos impulsiona. | useallsoftware                              | 1 /useall                            | e useall.com.br |
|-----------------------------------------------|---------------------------------------------|--------------------------------------|-----------------|
|                                               | ////                                        |                                      |                 |
| Conta a receber                               |                                             | _ ¤ ×                                |                 |
| Dados                                         |                                             |                                      |                 |
| Código                                        |                                             |                                      |                 |
| Cliente                                       |                                             | Q ~                                  |                 |
| Tipo de conta a receber                       | Adiantamento de Cliente (15)                | Q ~                                  |                 |
| Espécie de título                             | AD                                          | Q ~                                  |                 |
| Vendedor                                      |                                             | Q ~                                  |                 |
| Portador                                      | Carteira (1)                                | Q, ~                                 |                 |
| Carteira                                      | СТ                                          | Q, ~                                 |                 |
| Natureza financeira                           | Natureza padrão (1)                         | Q, ~                                 |                 |
| Forma de pagamento                            | BOLETO BANCÁRIO (11)                        | Q, ~                                 |                 |
| Número                                        | 0302                                        |                                      |                 |
| Valor                                         | 500,00                                      |                                      |                 |
| Emissão                                       | 03/02/2025                                  |                                      |                 |
| Vencimento                                    | 0 03/02/2025 Prev. recebimento 0 03/02/2025 | (1000)<br>(1000)<br>(1000)<br>(1000) |                 |
| Observação                                    |                                             |                                      |                 |
|                                               |                                             |                                      |                 |
|                                               |                                             |                                      |                 |
|                                               | 🔶 Processar 🖪 Salvar                        | × Descartar                          |                 |

Ao abrir a tela de cadastro, os seguintes campos devem ser preenchidos:

- · Cliente: deve-se inserir o cliente que está realizando o adiantamento;
- Tipo de Conta a Receber: deve-se selecionar a opção Adiantamento de Cliente, onde a espécie do título será definida automaticamente como Adiantamento;

Ao selecionar o **Tipo de Conta a Receber**, os campos **Espécie de Título, Portador, Carteira** e **Natureza Financeira** são preenchidos automaticamente.

- Forma de Pagamento: deve-se definir a forma como o cliente realizará o pagamento do adiantamento, como dinheiro, boleto, cartão, entre outros;
- Número: deve-se inserir uma identificação para o título;
- Valor: deve-se informar o valor do adiantamento.

Os campos **Emissão, Vencimento** e **Previsão de Recebimento** são preenchidos automaticamente, podendo ser ajustados conforme necessário. Após a conferência das informações, deve-se clicar em **Processar**.

Matriz Criciúma & (48) 3411-0600 Unidade Florianópolis & (48) 99168-2865 Unidade Caxias do Sul & (54) 99631-8810

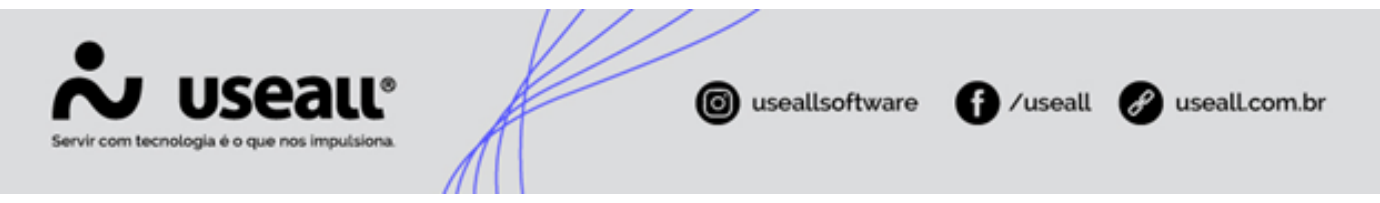

Ao processar, o sistema gera um **Contas a Receber** com o status **Em Aberto**, que será exibido na tela de registros do **Contas a Receber**. Esse título representa a provisão do adiantamento, permitindo que o setor financeiro gerencie os valores pendentes. Quando o cliente realizar o pagamento, deve-se liquidar esse título.

#### Liquidar título no Contas a receber

Ao receber o valor do adiantamento do cliente, deve-se liquidar (dar baixa) neste título. Ao fazer isso, a empresa está comunicando para o sistema que aquele conta a receber do tipo adiantamento foi pago.

#### Emissão da nota fiscal de saída

Após a liquidação do adiantamento, deve-se proceder com o faturamento da nota fiscal de saída, seguindo o fluxo habitual para o item ou serviço vendido. Caso o faturamento seja realizado por meio do **Pedido de Venda**, na **aba Financeiro**, não é necessário preencher o campo **Valor Adiantamento**, devendo-se apenas seguir o processo padrão.

#### 🖍 Importante

O valor informado na nota fiscal deve corresponder ao valor total do produto ou serviço. Por exemplo, se o cliente adquiriu um item no valor de R\$ 1.000,00 e realizou um adiantamento de R\$ 500,00, ao faturar a nota fiscal, deve-se inserir o valor total de R\$ 1.000,00.

Após a emissão da nota fiscal e a entrega do produto ou serviço, o sistema gerará automaticamente um novo **Contas a Receber** referente ao valor total da venda. Para garantir que o adiantamento seja vinculado corretamente, deve-se relacionar o **Contas a Pagar** do tipo **Adiantamento** ao novo **Contas a Receber** gerado pela nota fiscal.

Matriz Criciúma & (48) 3411-0600 Unidade Florianópolis & (48) 99168-2865 Unidade Caxias do Sul & (54) 99631-8810

| Servir com tecnologia é o que nos impulsiona. | ( useallsoftware | f /useall    | 🔗 useall.com.br |
|-----------------------------------------------|------------------|--------------|-----------------|
| 2                                             |                  | . <b>.</b> . |                 |

| ≡        | Vendas Caixa de faturamen No                           | tas fiscais de saí Contas a receber           |                 |                     |                   |                   |                |                          |                                |
|----------|--------------------------------------------------------|-----------------------------------------------|-----------------|---------------------|-------------------|-------------------|----------------|--------------------------|--------------------------------|
| ÷        | ~ Q, + Fitnes avançados                                |                                               |                 |                     |                   |                   |                |                          |                                |
| 143      | Emissão V Hoje V 04/                                   | /02/2025 🗮 04/02/2025 🔛                       |                 |                     |                   |                   |                |                          |                                |
|          | Número                                                 |                                               |                 |                     |                   |                   |                |                          |                                |
| ŵ        | Cliente / Fornecedor                                   |                                               |                 |                     |                   |                   |                |                          |                                |
| æ        | CAR                                                    |                                               |                 |                     |                   |                   |                |                          |                                |
| 坐        | 🔍 Pesquisar 🛛 Novo 🖂 Mais opções                       | s 🗸                                           |                 |                     |                   |                   |                |                          | 0                              |
|          | Status Núme Visualizar                                 | Alterar                                       | emissão         | Vencimento Valor    | Espécie Cliente   |                   | Valor recebido | Saldo Forma de pagamento | Nosso número Carteira          |
|          | Histórico d                                            | do cliente Consultar                          | > 22 04/02/2025 | 09/02/2025 1.032,50 | DM                |                   | 0,00           | 1.032,50 BOLETO BANCAREO | cí                             |
| \$       | Detaihes o<br>Notas e ar                               | do cliente Cobrança bancária<br>nexos Boletos |                 |                     |                   |                   |                |                          |                                |
| <b>=</b> | Duplicata                                              |                                               |                 |                     |                   |                   |                |                          |                                |
|          | Operações<br>Baixar                                    |                                               |                 |                     |                   |                   |                |                          |                                |
|          | Renegocia                                              | r                                             |                 |                     |                   |                   |                |                          |                                |
|          | Aviso de v                                             | encimento                                     |                 |                     |                   |                   |                |                          |                                |
|          | Aviso de ti<br>Copiar                                  | itulo vencido                                 |                 |                     |                   |                   |                |                          |                                |
|          | Importar r                                             | egistros                                      |                 |                     |                   |                   |                |                          |                                |
|          | Cancelar                                               |                                               | -               |                     |                   |                   |                |                          |                                |
|          |                                                        |                                               |                 |                     |                   |                   |                |                          |                                |
|          |                                                        |                                               |                 |                     |                   |                   |                |                          |                                |
|          |                                                        |                                               |                 |                     |                   |                   |                |                          |                                |
|          |                                                        |                                               |                 |                     |                   |                   |                |                          |                                |
|          |                                                        |                                               |                 |                     |                   |                   |                |                          |                                |
|          | Velor total                                            | Seldo total                                   | Juros seleci    | ionado              | Wildr selecionado | Saldo selecionado | Sale           | io c/ lucos e multa      | N <sup>e</sup> de selecionados |
|          | R\$ 0,00                                               | R\$ 0,00                                      | R\$ 0,0         | 10                  | R\$ 1.032,50      | R\$ 1.032,50      |                | R\$ 1.032,50             | 1                              |
|          | $\ll$ $<$ $+$ Página 1 de 1 $+$ $>$ $>$ $+$ $\bigcirc$ | bribindo 1 - 1 de 1 \ominus 🔍 0 <sub>0</sub>  |                 |                     |                   |                   |                |                          |                                |

Para isso, deve-se acessar **Módulo Receber > Contas a Receber**, localizar o título gerado pelo faturamento e clicar em **Mais Opções > Baixar**. Na tela **Baixa Contas a Receber**, selecionar **Método do Recebimento: Adiantamento** e clicar em **Selecionar**.

| Código | Descrição                                                        | Tipo                  |
|--------|------------------------------------------------------------------|-----------------------|
| 19     | Baixa por Bonificação Concedida ao Cliente                       | Baixa contábil        |
| 20     | Recebimento em reembolso com Crédito em conta Ref Devolução de M | Financeiro (Dinheiro) |
| 21     | Baixa de Contas a Receber com NF de Compra                       | Baixa contábil        |
| 22     | Baixa de Contas a Receber - Cheque                               | Financeiro (Dinheiro) |
| 23     | Baixa de Contas a Receber por Sinistro de Mercadorias            | Baixa contábil        |
| 24     | Baixa de Contas a Receber                                        | Financeiro (Dinheiro) |
| 25     | Baixa de Contas a Receber de Empreendimentos                     | Financeiro (Dinheiro) |
| 26     | Baixa de Contas a Receber de Constr e Incorp                     | Financeiro (Dinheiro) |
| 27     | Adiantamento Cliente Antecipado (1ª Etapa NF ou Manual)          | Financeiro (Dinheiro) |
| 29     | Adiantamento Cliente                                             | Adiantamento          |
| 30     | Adiantamento de Viagem                                           | Adiantamento          |
| 31     | Baixa para Sobra de Adiantamento de Viagem                       | Financeiro (Dinheiro) |
| 33     | Recebimento Antecipado Cliente                                   | Financeiro (Dinheiro) |
| 38     | Baixa de Contas a Receber (Dinheiro)                             | Financeiro (Dinheiro) |

Na tela **Baixa de Contas a Receber com Adiantamentos**, na aba **Adiantamentos**, deve-se adicionar o título do adiantamento previamente criado. O filtro **Número** pode ser utilizado para facilitar a busca pelo título correspondente. Após selecionar o **título**, deve-se clicar em **Processar**.

Matriz Criciúma & (48) 3411-0600 Unidade Florianópolis

Unidade Caxias do Sul & (54) 99631-8810

| Incipal Adiantame   | ntos Contas a receber |            |            |                                               |                                  |                      |
|---------------------|-----------------------|------------|------------|-----------------------------------------------|----------------------------------|----------------------|
| Adicionar adiantame | ntos                  |            |            |                                               |                                  |                      |
| Número              |                       | Fornecedor |            |                                               |                                  |                      |
| Saldo               |                       |            |            |                                               |                                  |                      |
| Valor utilizado     | 0,00                  |            |            |                                               |                                  |                      |
| 🗗 Salvar 🗙 Ca       | ncelar                |            |            |                                               |                                  |                      |
| Número              | Fornecedor            |            | Vencimento | Saldo                                         | Valor utilizado                  |                      |
|                     |                       |            |            |                                               |                                  |                      |
|                     |                       |            |            |                                               |                                  |                      |
|                     |                       |            |            |                                               |                                  |                      |
|                     |                       |            |            |                                               |                                  |                      |
|                     |                       |            |            |                                               |                                  |                      |
|                     |                       |            |            |                                               |                                  |                      |
| ldo a receber       | 0,00                  |            |            | Total de adiantamen                           | tos                              | 0,00                 |
| ldo a receber       | 0,00                  |            |            | Total de adiantamen<br>Valor receb            | tos (i<br>ido 1.032              | 0,00<br>2,50         |
| ldo a receber       | 0,00                  |            |            | Total de adiantamen<br>Valor receb<br>Diferer | tos (<br>ido 1.03)<br>rça -1.03) | 0,00<br>2,50<br>2,50 |
| aldo a receber      | 0,00                  |            |            | Total de adiantamen<br>Valor receb<br>Diferer | tos (<br>ido 1.03;<br>rça -1.03; | 0,00<br>2,50<br>2,50 |

| ina  | Adici | onar adi   | antamen  | tos                              |            |        | - 🗆 ×           |  |
|------|-------|------------|----------|----------------------------------|------------|--------|-----------------|--|
| - pa |       | Cliente    | GROUP, N | MATTERNAL OF CONSTRUCTS TO       |            | Q ~    | _               |  |
| icic | V     | /encimento | Este mês | ✓ 01/02/2025 1 28/02/20          | 025        |        |                 |  |
|      |       | Número     | 0402     |                                  |            |        |                 |  |
|      |       |            | Q, Pesq  | uisar                            |            |        |                 |  |
| lor  |       | Número     |          | Fornecedor                       | Vencimento | Saldo  | Valor utilizado |  |
| 5    |       | 0402       |          | Carlors Instituted in Constitute | 04/02/2025 | 532,50 | 532,50          |  |
|      |       |            |          | Nº de registros: 1               |            | 532,50 | 532,50          |  |
|      |       |            |          |                                  |            |        |                 |  |
| i a  |       |            |          |                                  |            |        | 03              |  |

Matriz Criciúma & (48) 3411-0600 Unidade Florianópolis & (48) 99168-2865

Unidade Caxias do Sul & (54) 99631-8810

| Servir com tecnologia è o que nos imputsiona     Baixa de contas a receber com adiantamentos     Principal   Idiantamentos   Contas a receber     Adiantamentos   Salo   Var utilizado   Ogo     Salo     Salo   Salo   Var utilizado   Ogo     Contas a receber     Adiantamentos     Salo   Var utilizado     Ogo     Salo     Salo | m.br |
|----------------------------------------------------------------------------------------------------|------|
| Baixa de contas a receber com adiantamentos - C ×   Principal Adiantamentos   Adicionar adiantamentos   Número   Saldo   Valor utilizado   0,00   Fornecedor   Salvar   × Cancelar                                                                                                    |      |
| Principal Adiantamentos   Adicionar adiantamentos   Número   Saldo   Valor utilizado   0,00     to   Salvar   X                                                                                                    |      |
| Adicionar adiantamentos         Número         Saldo         Valor utilizado         O,00         El Salvar         X Cancelar                                                                                                    |      |
| Número     Fornecedor       Saldo     0,00       Balvar     X Cancelar                                                                                                    |      |
| Saldo<br>Valor utilizado 0,00<br>E Salvar × Cancelar                                                                                                    |      |
| Valor utilizado 0,00<br>B Salvar X Cancelar                                                                                                    |      |
| 🖻 Salvar 🗙 Cancelar                                                                                                    |      |
|                                                                                                    |      |
| Número Fornecedor Vencimento Saldo Valor utilizado                                                                                                    |      |
| 0402 04/02/2025 532,50 532,50 X                                                                                                    |      |
| Saldo a receber 0,00 Total de adiantamentos 532,50<br>Valor recebido 532,50<br>Diferença 0,00                                                                                                    |      |

Ao concluir esse processo, o sistema liquidará automaticamente tanto o **Contas a Receber** gerado pelo faturamento da nota fiscal quanto o **Contas a Pagar** correspondente ao adiantamento, marcando ambos com o status **Liquidado**.

### **Regras aplicadas**

- Quando o faturamento for parcial, o valor da conta a receber pode ser menor do que o valor da conta a pagar gerada pela baixa do adiantamento. Nessa situação, o sistema realiza a vinculação parcial da conta a pagar;
- Quando o faturamento gerar várias contas a receber, as baixas são realizadas em ordem de vencimento, priorizando as contas com vencimento mais próximo;
- Quando vários pedidos são faturados, o sistema busca as contas a pagar geradas por todos os pedidos. Para realizar a baixa, o sistema adota a seguinte abordagem: vincula o primeiro adiantamento disponível. Se o valor do adiantamento não for suficiente, o sistema utiliza o próximo adiantamento, e assim sucessivamente;
- Se o faturamento for cancelado, a baixa correspondente também será cancelada;
- Se for definida as parcelas do adiantamento e do pedido e, em seguida, precisar retornar aos itens do pedido para fazer alguma modificação que altere o valor total a receber, o novo valor total a receber será recalculado, subtraindo-se o valor do adiantamento e, então, refazendo o rateio do valor entre as parcelas do pedido;

Matriz Criciúma & (48) 3411-0600 Unidade Florianópolis & (48) 99168-2865 Unidade Caxias do Sul & (54) 99631-8810

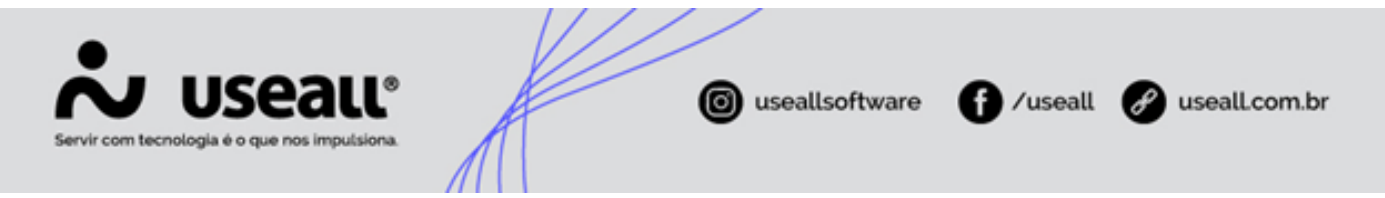

 Se aplicado valor de desconto condicional ou incondicional ao pedido, o valor de adiantamento não será afetado. Essas alterações terão impacto somente nas parcelas normais do pedido.

#### Observação

É **importante** notar que a **realização da baixa não deve impedir o faturamento**. Caso ocorra um problema durante o processo de baixa, o sistema gera uma notificação para informar que a vinculação do adiantamento deve ser realizada manualmente, sendo esta indicada através do ícone **(**. A mesma lógica aplica-se ao cancelamento do faturamento.

#### Documentos relacionados

- Espécie do título;
- Faturamento;
- Método de recebimento;
- Tipo de contas a pagar;
- Tipo de conta a receber;
- · Parametrização Adiantamento de clientes;
- Parametrização Adiantamento nos pedidos.

Acesse a área de vídeos e confira os tutoriais!

Voltar ao topo

Matriz Criciúma & (48) 3411-0600 Unidade Florianópolis & (48) 99168-2865 Unidade Caxias do Sul & (54) 99631-8810